Министерство науки и высшего образования Российской Федерации ФЕДЕРАЛЬНОЕ ГОСУДАРСТВЕННОЕ БЮДЖЕТНОЕ УЧРЕЖДЕНИЕ НАУКИ «ФЕДЕРАЛЬНЫЙ ИССЛЕДОВАТЕЛЬСКИЙ ЦЕНТР ЮЖНЫЙ НАУЧНЫЙ ЦЕНТР РОССИЙСКОЙ АКАДЕМИИ НАУК» (ЮНЦ РАН)

> МЕТОДИЧЕСКАЯ ИНСТРУКЦИЯ

К ПРИЛОЖЕНИЮ № 1 «ПОКАЗАТЕЛИ РЕЗУЛЬТАТИВНОСТИ НАУЧНОЙ ДЕЯТЕЛЬНОСТИ (ПРНД)» ПОЛОЖЕНИЯ ОБ ЭФФЕКТИВНОМ КОНТРАКТЕ НАУЧНЫХ РАБОТНИКОВ

ЮНЦ РАН | РОСТОВ-НА-ДОНУ

2020

В данной методической инструкции представлена информация о заполнении в электронном виде таблицы показателей результативности научной деятельности из *Приложения № 1* «ПОКАЗАТЕЛИ РЕЗУЛЬТАТИВНОСТИ НАУЧНОЙ ДЕЯТЕЛЬНОСТИ (ПРНД)» Положения об эффективном контракте научных работников с целью проверки достоверности сведений о результативности деятельности научных сотрудников.

#### ВНИМАНИЕ!

ДЛЯ НАУЧНЫХ СОТРУДНИКОВ, РАБОТАЮЩИХ ТОЛЬКО В ЮНЦ РАН (ДАЛЕЕ – ЦЕНТР) ИЛИ ПО ВНУТРЕННЕМУ СОВМЕСТИТЕЛЬСТВУ. В РАСЧЕТ ПРИНИМАЮТСЯ ТОЛЬКО ТЕ РЕЗУЛЬТАТЫ, КОТОРЫЕ ПОЛУЧЕНЫ ИМИ ПРИ НАУЧНОЙ ДЕЯТЕЛЬНОСТИ В ЦЕНТРЕ И ОФИЦИАЛЬНО К НЕЙ ОТНЕСЕНЫ! ТАК, НАПРИМЕР, В ПУБЛИКАЦИЯХ, ПР ОГРАММАХ НАУЧНЫХ МЕРОПРИЯТИЙ, ПАТЕНТАХ И ПРОЧЕЕ НАУЧНЫЙ СОТРУДНИК ДОЛЖЕН УКАЗ АТЬ АФФИЛИАЦИЮ <sup>1</sup>:

ФЕДЕРАЛЬНЫЙ ИССЛЕДОВАТЕЛЬСКИЙ ЦЕНТР ЮЖНЫЙ НАУЧНЫЙ ЦЕНТР РОССИЙСКОЙ АКАДЕМИИ НАУК ИЛИ ЮНЦ РАН

#### РАЗДЕЛ «ПУБЛИКАЦИОННАЯ АКТИВНОСТЬ»

ПОКАЗАТЕЛИ Web of Science | Scopus | РИНЦ | Google Scholar

В данном показателе учитываются публикации, индексируемые в международных и российской информационно-аналитических системах научного цитирования Web of Science, Scopus, Российский индекс научного цитирования (далее – РИНЦ) и Google Scholar, за отчетный и предшествующий год, т. е. за 2 года.

#### внимание!

1) ВСЕ КОЛИЧЕСТВЕННЫЕ ПОКАЗАТЕЛИ ДАННОГО ТИПА ДЕЛЯТСЯ НА КОЛИЧЕСТВО АВТОРОВ, РАБОТАЮЩИХ В ЦЕНТРЕ (СТОРОННИЕ СОАВТОРЫ НЕ УЧИТЫВАЮТСЯ!!!). <u>СМ. ФОРМУЛУ.</u>

2) ЕСЛИ ПУБЛИКАЦИЯ ИНДЕКСИРУЕТСЯ СРАЗУ В НЕСКОЛЬКИХ НАУЧНЫХ БАЗАХ, ТО НЕОБХОИМО ВЫБРАТЬ ТОТ ПОКАЗАТЕЛЬ, КОТРЫЙ БУДЕТ ГАРАНТИРОВАТЬ МАКСИМАЛЬНЫЙ БАЛЛ;

3) КАЖДАЯ ПУБЛИКАЦИЯ МОЖЕТ БЫТЬ УЧТЕНА ТОЛЬКО ОДИН РАЗ;

4) ДЛЯ ПУБЛИКАЦИЙ В ЖУРНАЛАХ, ИНДЕКСИРУЕМЫХ В **WEB OF SCIENCE**, УЧИТЫВАЮТСЯ ТОЛЬКО СТАТЬИ В ЖУРНАЛАХ, ВХОДЯЩИХ В **WEB OF SCIENCE CORE COLLECTION**.

Прежде, чем начать заполнять данный раздел необходимо выяснить, в какой из систем научного цитирования индексируется журнал, в котором опубликована научная работа. Для журналов, зарегистрированных в системах **Web of Science** или **Scopus**, существует разделение с уровнем сложности (**Квартиль<sup>2</sup>** 1-4). Отметим, что при наличии нескольких квартилей необходимо выбрать максимальный! Если у публикации отсутствует квартиль, но она входит в Web of Science Core Collection или Scopus, то выбираете *Квартиль* 4!

<sup>&</sup>lt;sup>1</sup> Аффилиация – принадлежность автора к определенной организации, месту выполнения работы, результаты которой изложены в научной работе (статьи, доклады, тезисы, монографии, патенты и др.).

<sup>&</sup>lt;sup>2</sup> Квартиль – категория научных журналов, которую определяют библиометрические показатели, отражающие уровень цитируемости, то есть востребованность журнала научным сообществом.

Чтобы узнать, как проверить журнал и Квартиль в системе **Web of Science** <u>нажмите сюда</u>, **Scopus** – <u>сюда</u>.

**RSCI<sup>3</sup>** – публикации в журналах только из **Russian Science Citation Index** на платформе **Web of Science**, и не входящим в *Квартили 1-4* **Web of Science Core Collection**).

**Научное мероприятие** – в показатель входят публикации в сборниках/журналах, индексируемых в **Web of Science Core Collection** или **Scopus.** 

**РИНЦ** – учитываются публикации в журналах, индексируемые в данной системе научного цитирования и не входящие в предыдущие базы данных.

Google Scholar – в данный показатель входят публикации в журналах, отсутствующие в Web of Science Core Collection, Scopus и РИНЦ.

**ВАК** – публикации в журналах из Перечня рецензируемых научных изданий, в которых должны быть опубликованы основные научные результаты диссертаций на соискание ученой степени кандидата наук, на соискание ученой степени доктора наук, не индексируемые в **Web** of Science Core Collection, Scopus и Russian Science Citation Index на платформе Web of Science. При этом необходимо использовать актуальный список<sup>4</sup> ВАК на момент выхода публикации.

#### ВНИМАНИЕ!

В ПРНД УЧИТЫВАЮТСЯ ТОЛЬКО <u>РУССКОЯЗЫЧНЫЕ ИЛИ ПЕРЕВОДНЫЕ</u> СТАТЬИ ОДИН РАЗ.

# Статья в коллективной монографии | Публикация в сборнике статей (в трудах/материалах научных мероприятий), энциклопедии, справочнике, словаре, определителе, Красной книге | Публикация тезисов в трудах или материалах научных мероприятий

При заполнении данных показателей необходимо учитывать только те работы, которые не вошли в предыдущие показатели. Отметим, что в части показателей «Публикация в сборнике статей (в трудах/материалах научных мероприятий), энциклопедии, справочнике, словаре, определителе, Красной книге» и «Публикация тезисов в трудах или материалах научных мероприятий» следует учитывать только не более 3 публикаций в одном издании. Подтверждающие документы – PDF-версия публикации/ссылка на публикацию в сети Интернет.

#### **ПОКАЗАТЕЛЬ** Монография, атлас, учебник и др., изданные по решению Ученого совета ЮНЦ РАН

При заполнении показателя «Монография, атлас, учебник и др.» в качестве подтверждающих документов необходимо предоставить PDF-версии публикаций, включающие титульный лист, оборот титульного листа и выходные данные, а также выписку из протокола заседания Ученого совета.

<sup>&</sup>lt;sup>3</sup> Для уточнения информации о наличии журнала в списке RSCI на платформе Web of Science необходимо перейти в Каталог журналов на сайте Научной электронной библиотеки – eLIBRARY.RU по ссылке: <u>https://elibrary.ru/titles.asp</u> и в меню «Параметры» необходимо в поле «Название журнала, издательства или ISSN» вписать интересующее научное издание, установить галочку «Входит в базу данных RSCI» и нажать кнопку «Поиск» или Enter на клавиатуре. Если журнал входит в RSCI, то он отобразится в результатах ниже меню «Параметры».

<sup>&</sup>lt;sup>4</sup> Перечни рецензируемых научных изданий, в которых должны быть опубликованы основные научные результаты диссертаций на соискание ученой степени кандидата наук/доктора наук можно найти на сайте BAK: <u>https://vak.minobrnauki.gov.ru/documents#tab= tab:editions~</u>

#### ВНИМАНИЕ!

МОНОГРАФИИ УЧИТЫВАЮТСЯ ТОЛЬКО ТЕ, КОТОРЫЕ РЕКОМЕНДОВАННЫ К ИЗДАНИЮ УЧЕНЫМ СОВЕТОМ ЮНЦ РАН.

#### ПОКАЗАТЕЛЬ Индексируемых в Web of Science, Scopus и РИНЦ

При заполнении данного пункта приводится совокупная цитируемость всех публикаций сотрудника независимо от года издания, рассчитываемая как полное число ссылок на работы автора за последние 2 года (отчетный и предшествующий текущему) в **Web of Science, Scopus** и **РИНЦ**<sup>5</sup>. Чтобы определить соответствующую цитируемость перейдите по ссылкам: <u>WoS</u>, **Scopus, РИНЦ**.

Для того чтобы автоматически просуммировать показатели по Web of Science, Scopus и **РИНЦ** необходимо в ячейке напротив данного показателя поставить знак «=» и далее просуммировать значения.

Например, имея цитируемости в **Web of Science** (45), **Scopus** (30) и **РИНЦ** (215), в ячейку пишем (без кавычек) «=45+30+215» и нажимаем ввод (Enter).

В качестве подтверждающих документов приводятся снимки экранов («скриншоты»), содержащие соответствующий оцениваемый параметр (файл в формате\*jpg).

## РАЗДЕЛ «ИНТЕЛЛЕКТУАЛЬНАЯ ДЕЯТЕЛЬНОСТЬ»

<mark>ПОКАЗАТЕ</mark>ЛИ

Патент на изобретение/полезную модель | Свидетельство о регистрации программ ЭВМ, базы данных, типология интегральных схем

#### внимание!

1. УЧИТЫВАЕТСЯ ТОЛЬКО РЕЗУЛЬТАТ ИНТЕЛЛЕКТУАЛЬНОЙ ДЕЯТЕЛЬНОСТИ, ОДНИМ ИЗ ПРАВООБЛАДАТЕЛЕЙ КОТОРОЙ ЯВЛЯЕТСЯ ЮНЦ РАН.

2. КОЛИЧЕСТВЕННЫЙ ПОКАЗАТЕЛЬ ДЕЛИТСЯ НА КОЛИЧЕСТВО АВТОРОВ, РАБОТАЮЩИХ В ЮНЦ РАН (СТОРОННИЕ СОАВТОРЫ НЕ УЧИТЫВАЮТСЯ).

3. ВСЯ ИНТЕЛЛЕКТУАЛЬНАЯ ДЕЯТЕЛЬНОСТЬ УЧИТЫВАЕТСЯ ЗА 2 ГОДА: ОТЧЕТНЫЙ ГОД И ПРЕДШЕСТВУЮЩИЙ.

При заполнении данного пункта в части заполнения показателей «Патент на изобретение/полезную модель»/«Свидетельство о регистрации программ ЭВМ, базы данных, типология интегральных схем» необходимо заполнить соответствующие поля при их наличии. Главное требование – в графе «Правообладатель» (патентообладатель, патентовладелец) должно быть указано ЮНЦ РАН. В качестве подтверждающих документов необходимо предоставить скан-копию патента, свидетельства о регистрации, заявки, зарегистрированной в ФИПС в формате PDF.

<sup>&</sup>lt;sup>5</sup> В частности, при вводе данных за отчетный год (2019 г.) рассчитывается сумма цитирований за 2017-2018 годы. Обращаем внимание, что в состав цитируемых статей могут входить работы, опубликованные в различные годы научной деятельности, не только за отчетный год и предшествующий текущему.

#### РАЗДЕЛ «ОРГАНИЗАЦИЯ ВЫПОЛНЕНИЯ ГОСУДАРСТВЕННОГО ЗАДАНИЯ»

ПОКАЗАТЕЛЬ

Оформление заявок и отчетов

#### ВНИМАНИЕ!

ДАННЫЙ ПОКАЗАТЕЛЬ В ЧАСТИ ОФОРМЛЕНИЯ ЗАЯВОК И ОТЧЕТОВ ЗАПОЛНЯЮТ ТОЛЬКО ОТВЕТСТВЕННЫЕ ИСПОЛНИТЕЛИ И НОРМОКОНТРОЛЕРЫ.

В данном показателе в графе «Оформление заявок (в том числе на вылов и использование биоресурсов, получение открытого листа) и отчетов (имеющих номер государственной регистрации (ЦИТИС), оформленных согласно ГОСТу)» достаточно указать количество заявок или отчетов, оформленных сотрудником. Так, например, известно, что Иванов И.И. принимал участие в выполнении 3 тем в рамках государственного задания. Следовательно, в ячейку напротив данного показателя необходимо внести цифру «З». В качестве подтверждающих документов необходимо предоставить PDF-версию, включающую титульный лист и список исполнителей отчета/Рапорт зам. председателя ЮНЦ РАН (в случае оформления заявок).

# ПОКАЗАТЕЛЬ Участие в экспедициях

В графе «Участие в экспедициях» следует указать суммарное количество дней, проведённых в экспедиции. В качестве подтверждающих документов необходимо предоставить Приказ о проведении экспедиции/Утвержденный экспедиционный отчет в формате PDF.

#### РАЗДЕЛ «ПРИВЛЕЧЕНИЕ ДОПОЛНИТЕЛЬНЫХ ФИНАНСОВЫХ СРЕДСТВ»

### ПОКАЗАТЕЛЬ Подача заявок в Фонды

В графе «**Подача заявок в Фонды**» необходимо указать суммарное количество заявок в независимости от статуса (поддержана/не поддержана) в качестве руководителя/исполнителя. Подтверждающий документ – скриншот из систем Фондов.

# **ПОКАЗАТЕЛЬ** Участие в Программах президиума РАН, базовых или хоздоговорных тематиках, грантах

При заполнении графы «Участие в Программах президиума РАН, базовых или хоздоговорных тематиках, грантах» руководитель/ответственный исполнитель проекта (ответственное лицо за выполнение Программы, темы, гранта) распределил соответствующие баллы, указанные в ПРНД, между всеми исполнителями данного проекта в зависимости от степени вклада в реализацию проекта. Отметим, что минимальный балл, который может поставить руководитель/ответственный исполнитель проекта равен нулю.

В качестве подтверждающих документов необходимо предоставить скан-копия программы президиума РАН или хоздоговора. Отметим, что служебная записка

руководителя/ответственного исполнителя проекта подается на имя председателя ЭК с распределением баллов среди исполнителей согласно их вкладу при реализации проекта.

#### РАЗДЕЛ «УЧАСТИЕ В РАБОТЕ НАУЧНЫХ МЕРОПРИЯТИЙ»

#### ПОКАЗАТЕЛИ Устный доклад на научных мероприятиях | Стендовый доклад | Ведущий секции

При заполнении данного показателя в части граф «Устный доклад на научных мероприятиях», «Стендовый доклад» и «Ведущий секции» следует учитывать только фактическое участие в научных мероприятиях. В качестве подтверждающих документов необходимо предоставить PDF-файл программы научного мероприятия, в которой Вы аффилированы с ЮНЦ РАН.

# ПОКАЗАТЕЛЬ Организация научного мероприятия ЮНЦ РАН

При заполнении графы «Организация научного мероприятия ЮНЦ РАН (обработка данных, переписка с участниками и др.)» ответственное лицо по научному мероприятию, проводимому на базе ЮНЦ РАН, назначенное приказом руководителя организации, распределяет баллы среди сотрудников в зависимости от их фактического вклада в его организацию.

#### РАЗДЕЛ

# «ИНТЕГРАЦИЯ И ПОПУЛЯРИЗАЦИЯ В НАУЧНОЕ ПРОСТРАНСТВО»

#### внимание!

БАЛЛЫ ПРИСУЖДАЮТСЯ В СООТВЕТСТВИИ С НАЛИЧИЕМ ТОГО ИЛИ ИНОГО ПОКАЗАТЕЛЯ И ПОДТВЕРДЕНИЕМ ЕГО СООТВЕТСВУЮЩИМИ ПОДТВЕРДАЮЩИМИ ДОКУМЕНТАМИ – СКАН-КОПИЯМИ.

**ПОКАЗАТЕЛИ** Организация и руководство практиками студентов | Победа в конкурсах регионального или всероссийского значения, научные и государственные награды, почетные звания

При заполнении граф «Организация и руководство практиками студентов» и «Победа в конкурсах регионального или всероссийского значения, научные и государственные награды, почетные звания» необходимо указать количество проведенных практик, одержанных побед в конкурсах и т.п. В качестве подтверждающих документов необходимо предоставить скан-копию приказа.

# ПОКАЗАТЕЛЬ Публикация в СМИ

Основным подтверждающим документом о выступлении в СМИ является Справка прессслужбы ЮНЦ РАН с перечислением всех выступлений сотрудника в 2019 году с указанием для каждого выступления наименования издания, номера, даты выхода, автора и его аффилиации с ЮНЦ РАН, ссылки на интернет-издание (при наличии). Каждое выступление необходимо привести с делением по показателям (публикация в федеральных, региональных,

областных, городских, районных СМИ) и уровням сложности (публикация, сюжеты к новостям, заметка, комментарий).

#### **ПОКАЗАТЕЛЬ** Участие в работе выставки или форума, доклады, экскурсии, лекции и мастер-классы в области деятельности ЮНЦ РАН для студентов и школьников

При заполнении графы «Участие в работе выставки или форума, доклады, экскурсии, лекции и мастер-классы в области деятельности ЮНЦ РАН для студентов и школьников» необходимо учитывать только такую деятельность, где сотрудник имеет аффилиацию с ЮНЦ РАН. В качестве подтверждающих документов необходимо предоставить электронную версию публикации, документов, фотоматериалов, благодарственных писем и т.п. в любом формате.

## РАЗДЕЛ «НАУЧНОЕ РЕЦЕНЗИРОВАНИЕ»

|                                                  | Экспертиза (по заказу государственного или ведомственного    |  |  |  |  |
|--------------------------------------------------|--------------------------------------------------------------|--|--|--|--|
|                                                  | учреждения, фонда) с выдачей экспертного заключения от ЮНЦ   |  |  |  |  |
|                                                  | РАН   Членство в редколлегии научного журнала, в том числе   |  |  |  |  |
| ПОКАЗАТЕЛИ                                       | техническая редакция   Редактирование и рецензирование       |  |  |  |  |
|                                                  | монографий, журнальных статей и иных научных изданий   Отзыв |  |  |  |  |
| ведущей организации (ЮНЦ РАН)   Отзыв официально |                                                              |  |  |  |  |
|                                                  | оппонента диссертации   Отзыв на автореферат                 |  |  |  |  |

При заполнении данных показателей достаточно указать количество экспертиз, журналов, где имеется членство в редакторской или редакционной коллегии, отзывов, рецензирований и т.д. В качестве подтверждающих документов необходимо предоставить соответствующие подтверждающие документы в формате PDF.

#### РАЗДЕЛ «ДИССЕРТАЦИОННАЯ ДЕЯТЕЛЬНОСТЬ»

ПОКАЗАТЕЛЬ Защита диссертации

Данный показатель заполняется только в том случае, если сотрудник успешно защитил кандидатскую или докторскую диссертацию в отчетном году. В качестве подтверждающих документов необходимо предоставить PDF-автореферата или скан-копия титульного листа диссертации.

#### ПОКАЗАТЕЛЬ Научное консультирование/соруководство

При заполнении данного показателя достаточно в соответствующих местах указать количество защищенных кандидатских и/или докторских диссертаций или дипломным проектом/курсовой работой, где производилось руководство/ научное консультирование.

В качестве подтверждающих документов необходимо предоставить скан-копию приказа ЮНЦ РАН о назначении консультантом, руководителем, или куратором в формате PDF.

# РАЗДЕЛ «НАУЧНО-ОРГАНИЗАЦИОННАЯ ДЕЯТЕЛЬНОСТЬ»

**ПОКАЗАТЕЛЬ** 

Администрирование, техническая и информационная поддержка

#### внимание!

ДАННЫЙ ПОКАЗАТЕЛЬ ЗАПОЛНЯЕТСЯ ТОЛЬКО ТЕМИ СОТРУДНИКАМИ, КОТОРЫЕ БЫЛИ НАЗНАЧЕНЫ ОТВЕТСТВЕННЫМИ ЗА ИНТЕРНЕТ-РЕСУРСЫ, ОТНОСЯЩИЕСЯ К ДЕЯТЕЛЬНОСТИ ЮНЦ РАН

При заполнении данного показателя достаточно указать количество Интернет-ресурсов, поддерживаемых в текущем отчетном году. Ответственное лицо может быть назначено руководителем организации, подразделения, а также Ученым Советом ЮНЦ РАН или СМУ ЮНЦ РАН. В качестве подтверждающих документов факта администрирования, технической и информационной поддержки достаточно предоставить скан-копию приказа, отчет ученого секретаря.

# **ПОКАЗАТЕЛЬ** Повышение квалификации, стажировка продолжительностью не менее календарной недели

При заполнении данного показателя достаточно указать общее количество стажировок или прохождений повышения квалификации. В качестве подтверждающих документов необходимо предоставить сертификат, диплом о повышении квалификации или получении дополнительного образования в формате PDF.

**ПОКАЗАТЕЛЬ** Ведение журналов на рабочем месте (оборудования<sup>6</sup>, экспертиз и т.д.)

При заполнении данного показателя достаточно указать количество журналов, веденных на рабочем месте за отчетный год. В качестве подтверждающих документов необходимо предоставить скан-копию журнала за год, заверенную руководителем подразделения формате PDF.

#### ПОКАЗАТЕЛЬ Помощь вспомогательным отделам

Начальник вспомогательного подразделения предоставляет список в конце года с указанием ФИО сотрудника и количеством баллов.

<sup>&</sup>lt;sup>6</sup> Для оборудования обязательно указание темы, по которым проводятся исследования (Базовой темы, программы президиума или гранта).

#### дополнительные сведения и примеры

#### 1. ФОРМУЛА РАСЧЕТА КОЛИЧЕСТВЕННОГО ПОКАЗАТЕЛЯ НАУЧНЫХ РАБОТ

Если уже определено, к какому показателю будет отнесена научная работа, то необходимо правильно заполнить таблицу. Для определения коэффициента количественного показателя (КПП) каждой научной работы используйте следующую формулу:

КПП=\_\_\_\_\_Количество авторов аффилиированных с ЮНЦ РАН

Так, например, если имеется публикация в журнале, индексируемом в системе **Scopus квартиль 2**, в которой принимали участие 5 авторов, трое из которых являются сотрудниками ЮНЦ РАН на момент опубликования, ее коэффициент количественного показателя будет равен 1/3.

Если имеется несколько публикаций, которые отнесены к данному типу, то необходимо произвести соответствующие расчеты отдельно для каждой из них и сложить все получившиеся количественные показатели. Для того чтобы расчеты были осуществлены автоматически, то необходимо в соответствующей ячейке таблицы сначала поставить знак «=», после чего суммировать необходимые показатели прямо в ней.

Например, если сотрудник имеет 2 статьи в журналах Web of Science квартиль 4, с четырьмя и тремя авторами ЮНЦ РАН соответственно, 3 статьи в журналах РИНЦ, с двумя, тремя и пятью авторами ЮНЦ РАН соответственно, и 5 тезисов конференций, 3 из которых имеют в авторах двух сотрудников ЮНЦ РАН, а 2 – с авторами из других научных учреждений, то:

– в ячейке напротив показателя «Web of Science квартиль 4» нужно вписать (без кавычек) «=1/4+1/3»;

- в ячейке напротив показателя «РИНЦ» нужно вписать (без кавычек) «=1/2+1/3+1/5»;

– в ячейке напротив показателя «Публикация тезисов в трудах или материалах научных мероприятий» нужно вписать (без кавычек) «=1/2+1/2+1/2+1+1».

#### 2. УЧЕТ РУССКОЯЗЫЧНОЙ И ПЕРЕВОДНОЙ ВЕРСИЙ ПУБЛИКАЦИИ

Например, работа, опубликованная в научном издании «Доклады Академии наук» на русском языке: Иванов И.И., Петров П.П., Сидоров С.С. Неоценимая роль шерстистых мамонтов в жизни неандертальцев // Доклады Академии наук. 2017. Т. 477. № 6. С. 754–764. индексируется только в РИНЦ и в Google Scholar. Авторам известно, что данная работа переведена на английский язык и опубликована в издании «Doklady Biological Sciences», индексируемая только в Scopus. Следовательно, в ПРНД необходимо учесть только переводную версию статьи, предварительно узнав Квартиль журнала.

В связи с тем, что авторов в статье трое, двое из которых имеют аффилиацию с Центром, то данная публикация будет иметь коэффициент 1/2, согласно <u>формуле</u> расчета количественных показателей публикаций.

#### 3. КАК УЗНАТЬ ISSN ЖУРНАЛА

ISSN необходимого журнала может быть получена на официальном сайте журнала в сети

Интернет<sup>7</sup>. Однако эта информация доступна в Научной электронной библиотеке – eLIBRARY.RU.

Чтобы узнать необходимый ISSN журнала, в eLIBRARY.RU, перейдите по ссылке:

http://elibrary.ru/titles.asp.

В открывшемся окне браузера необходимо в поле «Название журнала, издательства или ISSN» указать фрагмент полного или сокращенного названия журнала и нажать кнопку «Поиск» (Рис. 1).

|          | ПАРАМ                                                                                                    | ІЕТРЫ                                                      |                                |                                                          |                          |
|----------|----------------------------------------------------------------------------------------------------|------------------------------------------------------------|--------------------------------|----------------------------------------------------------|--------------------------|
| н        | азвание журнала, издательства или ISSN: 🕑                                                                                                    | Страна:                                                    |                                |                                                          |                          |
| 4        | оклады академии наук                                                                                                    |                                                            |                                |                                                          | $\sim$                   |
| Т        | ематика: 🕜                                                                                                    |                                                            |                                |                                                          |                          |
|          |                                                                                                    |                                                            |                                |                                                          | $\sim$                   |
| Я        | Ізык публикаций: 🕜                                                                                                    | Сведения о переводе                                        | 2:                             |                                                          |                          |
| L        | ~                                                                                                    |                                                            |                                |                                                          | $\sim$                   |
| C        | ведения о включении в Web of Science: 📀                                                                                                    | Сведения о включен                                         | ии в Scop                      | ous: 🕜                                                   |                          |
|          | ~                                                                                                    |                                                            |                                |                                                          | $\sim$                   |
| C        | ведения о включении в РИНЦ: 🔞                                                                                                    | Доступ к полным тек                                        | стам: 🕜                        |                                                          |                          |
|          | $\checkmark$                                                                                                    |                                                            |                                |                                                          | $\sim$                   |
| Γ        | - входит в базу данных RSCI (652) 🔞                                                                                                    | - входит в переч                                           | ень ВАК                        | (2858)                                                   |                          |
| -        |                                                                                                    | - с полными текс                                           | гами на                        |                                                          |                          |
| L        | ВХОДИТ В ЯДРО РИНЦ (26035) 🎸                                                                                                    | elibrary.ru (593                                           | 32)                            |                                                          |                          |
| C        | - выходит в настоящее время (47857) 🔞                                                                                                    | 🗌 - только научные                                         | е журнал                       | ы (61078) 🕜                                              |                          |
| C        | ортировка: Порядок:                                                                                                    |                                                            |                                |                                                          |                          |
| Π        | ю названию журнала 🔍 по возрастан                                                                                                    | нию 🔽 🔍                                                    | истить                         | Поис                                                     |                          |
|          |                                                                                                    |                                                            |                                |                                                          |                          |
|          |                                                                                                    |                                                            |                                |                                                          |                          |
| <b>(</b> | Всего найдено журналов: <b>27</b> из <b>62018</b> . Пока<br>Журнал                                                                                                    | азано на данной страни                                     | ице: с 1 г<br>Вып.             | 10 <b>27</b> .<br>Публ.                                  | Цит                      |
| •<br>•   | Всего найдено журналов: 27 из 62018. Пока<br>Журнал<br>Доклады Адыгской (Черкесской) М<br>академии наук<br>Алигская (Черкесская) межлунаролная                                  | азано на данной страни<br>еждународной                     | ице: с 1 г<br>Вып.<br>38       | 10 <b>27</b> .<br>Публ.<br>650 <b>І.</b>                 | <b>Ци</b><br>132         |
| P<br>19  | Всего найдено журналов: 27 из 62018. Пока<br>Журнал<br>Доклады Адыгской (Черкесской) М<br>академии наук<br>Адыгская (Черкесская) международная<br>Доклады Академии военных наук | азано на данной страни<br>Іеждународной<br>я академия наук | ице: с 1 г<br>Вып.<br>38<br>30 | то <b>27</b> .<br>Публ.<br>650 <b>ф.</b><br>87 <b>ф.</b> | <b>Цит</b><br>132<br>271 |

Рисунок 1 – Поиск в Каталоге журналов **eLIBRARY.RU** 

После этого отобразится искомый журнал или список журналов, содержащий введенное название. Чтобы просмотреть информацию об издании, которое было задано в поиске, необходимо перейти на него, нажав на название журнала (см. рис. 1).

<sup>&</sup>lt;sup>7</sup> Сведения об индексации в разных информационно-аналитических системах научного цитирования или Интернет-ресурсах могут быть не актуальными в связи с запаздыванием в обновлении базы данных или сайта.

На данной странице необходимо найти строки со следующими названиями: «ISSN *печатной версии*», «ISSN онлайновой версии» или «ISSN англоязычной версии», в зависимости от того какая из версий журнала нужна (Рис. 2).

| Полное название                            |                                                                                                    | доклады                                                                                 | АКАДЕМИИ НАУК          |               |             | Tar 49, Name 1 (an Algue 21) |
|--------------------------------------------|----------------------------------------------------------------------------------------------------|-----------------------------------------------------------------------------------------|------------------------|---------------|-------------|------------------------------|
| Издательство                               | Федеральное государственное унитарное предприятие<br>Академический научно-издательский, производственно-<br>полиграфический и книгораспространительский центр Наука                                         |                                                                                         |                        |               |             |                              |
| Год основания                              | 1922                                                                                                    | Реце                                                                                    | ензируемый             | да            |             |                              |
| Выпусков в год                             | 36                                                                                                    | Импакт-фактор JCR нет                                                                   |                        |               |             | B saver                      |
| Статей в выпуске                           | 32                                                                                                    | Импакт-фа                                                                               | актор РИНЦ 2016        | 0,994         | •           |                              |
|                                            |                                                                                                    |                                                                                         |                        |               |             |                              |
| Сведения о<br>переименовании и<br>переводе | Предыдущее наз<br>Доклады Академ<br>Переводная веро<br>Doklady Earth Scie<br>Doklady Mathemat<br>Doklady Physics<br>Doklady Biological S<br>Doklady Biochemistry<br>Doklady Chemistry<br>Doklady Physical C | вание:<br>ии наук СССР<br>ия:<br>nces<br>ics<br>Sciences<br>try and Biophy:<br>hemistry | (до 1991 года)<br>sics |               |             |                              |
| Сокращение                                 | ЛАН                                                                                                    |                                                                                         | Страна                 |               | Poco        | 49                           |
| Город                                      | Mocke                                                                                                    | sa .                                                                                    | Регион                 |               | Моск        | ва                           |
| Печа                                       |                                                                                                    | лала                                                                                    |                        |               |             |                              |
| ISSN печатної                              | й версии                                                                                                    | 0869-5652                                                                               | Подписной<br>индекс    | 70244         | Тирах       | к                            |
| Элек                                       | тронная онлайн                                                                                                    | ювая верси                                                                              | я журнала              |               |             |                              |
| ISSN онлайново                             | ой версии                                                                                                    |                                                                                         | Вариант предста        | вления        | полные т    | ексты статей                 |
| WWW-ад                                     | pec                                                                                                    | http:                                                                                   | //www.naukaran.com     | /zhurnali/kat | alog/doklad | ly-ran-1                     |
| Англ                                       | юязычная верс                                                                                                    | ия журнала                                                                              |                        |               |             |                              |
| ISSN англоязычн                            | юй версии                                                                                                    |                                                                                         | Вариант предста        | вления        | полные т    | ексты статей                 |
| Английское назван                          | ие                                                                                                    |                                                                                         |                        |               |             |                              |

Рисунок 2 – Информация о журнале в eLIBRARY.RU

#### 4. ПОИСК ЖУРНАЛА В СИСТЕМЕ WEB OF SCIENCE

Для того чтобы точно выяснить индексирование журнала в Web of Science<sup>8</sup> Core Collection перейдите по адресу ниже:

#### http://apps.webofknowledge.com/WOS\_GeneralSearch\_input.do?product=WOS&search\_mode=Ge neralSearch&SID=4DUJR7LwrRBawcWoM2c&preferencesSaved=

В открывшемся окне браузера (Рис. 3) нажмите на *«Расширенный поиск»*, предварительно проверив, что поиск будет осуществлен в записях источников **Web of Science Core Collection**, а в поле *«Другие параметры»* выбраны все указатели цитирования.

<sup>&</sup>lt;sup>8</sup> Осуществление входа в данную систему научного цитирования для научных сотрудников бесплатно по IPадресам, но только с ПК Центра.

| МЕТОДИЧЕСКАЯ | К ПРИЛОЖЕНИЮ № 1 «ПОКАЗАТЕЛИ РЕЗУЛЬТАТИВНОСТИ НАУЧНОЙ<br>ЛЕЯТЕЛЬНОСТИ (ПРНЛ)» ПОЛОЖЕНИЯ ОБ ЭФФЕКТИВНОМ |
|--------------|----------------------------------------------------------------------------------------------------|
| ИНСТРУКЦИЯ   | КОНТРАКТЕ НАУЧНЫХ РАБОТНИКОВ                                                                           |

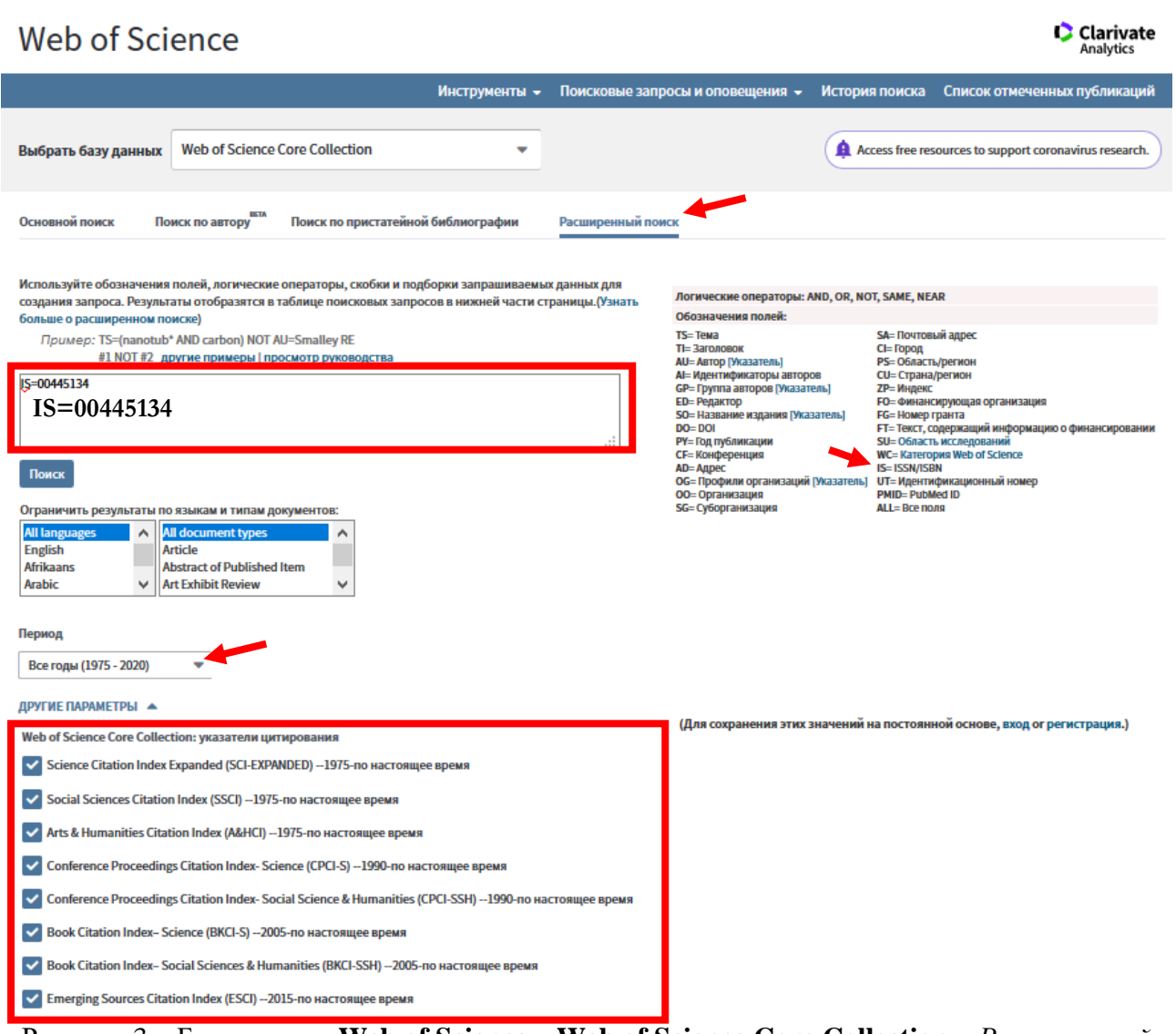

Рисунок 3 – База данных Web of Science – Web of Science Core Collection – Расширенный поиск

Здесь в пустом окне с использованием обозначения полей необходимо вписать следующую информацию (для точного поиска журнала лучше использовать *Международный стандартный серийный номер* | *International Standard Serial Number* / *ISSN* в связи с тем, что полное название издания может быть записано в системе по-разному – на английском языке, в транслитерации и т.п.)): **IS=0044-5134** (с дефисом) или **IS=00445134** (без дефиса) и активировать «*Поиск*». Затем в этом же окне ниже откроется дополнительное поле «*История поиска*» (Рис. 4).

| Подборка         | Результаты | Сохранение истории/Создание оповещения Открыть сохраненную историю поиска                                                     | Изменение<br>подборок | Объединение подборок<br>OAND OOR<br>Объединить | Удалить подборки<br>Выбрать все<br>Х Удалить |
|------------------|------------|----------------------------------------------------------------------------------------------------|-----------------------|------------------------------------------------|----------------------------------------------|
| # <mark>4</mark> | 8 100      | IS=00445134<br>Указатели=SCI-EXPANDED, SSCI, A&HCI, CPCI-S, CPCI-SSH, BKCI-S, BKCI-SSH, ESCI<br>Период=Все годы               | Изменить              |                                                |                                              |
| #3               | 8 100      | <mark>IS=0044-5134</mark><br>Указатели-SCI-EXPANDED, SSCI, A&HCI, CPCI-S, CPCI-SSH, BKCI-S, BKCI-SSH, ESCI<br>Период=Все годы | Изменить              |                                                |                                              |
| # <mark>2</mark> | 0          | <mark>IS=03670597</mark><br>Указатели=SCI-EXPANDED, SSCI, A&HCI, CPCI-S, CPCI-SSH, BKCI-S, BKCI-SSH, ESCI<br>Период=Все годы  | Изменить              |                                                |                                              |
| # 1              | 0          | <mark>IS=0367-0597</mark><br>Указатели-SCI-EXPANDED, SSCI, A&HCI, CPCI-S, CPCI-SSH, BKCI-S, BKCI-SSH, ESCI<br>Период=Все годы | Изменить              |                                                |                                              |
|                  |            |                                                                                                    |                       | O AND O OR<br>Объединить                       | Выбрать все<br>🗙 Удалить                     |

Рисунок 4 – База данных Web of Science – Web of Science Core Collection – История поиска

В данной истории поиска в столбце «Результаты» будет выведено число документов, найденных по заданному поиску в данной системе. Число отличное от нуля говорит о том, что в базе данных Web of Science Core Collection индексируется журнал и, соответственно, публикация в данном журнале, который был задан в поиске. Для просмотра найденной информации необходимо нажать на цифру в столбце «Результаты» (см. рис. 4). На, открывшейся странице нажимаете на журнал с целью определения квартиля журнала. Если этих символов нет, это означает, что журнал либо не имеет Квартиля и необходимо учесть его в Квартиль 4, либо необходимо нажать на саму статью, чтобы увидеть его внутри описания – вкладка «Просмотреть Ітраст Factor журнала» (Рис. 5).

| A Brief Account of the Results of the First All-Russia Ornithological Congress                                                                                                    |                                                      |
|----------------------------------------------------------------------------------------------------|------------------------------------------------------|
| Автор:: Kalyakin, MV (Kalyakin, M. V.) <sup>[11]</sup> ; Kharitonov, SP (Kharitonov, S. P.) <sup>[2,3]</sup> ; Chernetsov, NS (Chernetsov, N. S.) <sup>[4]</sup> ; Syroechkovskiy, EE (Syroechkovskiy, EE (Syroechkovskiy, | Сеть цитирований<br>в Web of Science Core Collection |
| Показать номер Web of Science ResearcherID и ORCID                                                                                                    | 0                                                    |
| ZOOLOGICHESKY ZHURNAL                                                                                                    | цитирований                                          |
| Том: 98 Выпуск: 12 Стр.: 1325-1330                                                                                                    | 🌲 Создать оповещение о                               |
| Опубликовано: DEC 2019                                                                                                    | цитировании                                          |
| Тип документа: Article<br>Просмотреть Impact Factor журнала                                                                                                    | 0                                                    |
|                                                                                                    | U                                                    |
| Информация об авторе<br>Аллес лля коллеспонлениям: Каракіл MV (автор для корреспонлениям)                                                                                                    | Пристатейных ссылок                                  |

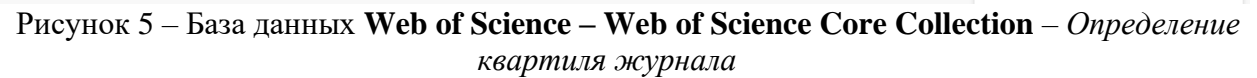

#### **5. ПОИСК ЖУРНАЛА В СИСТЕМЕ SCOPUS**

Уточнение информации об индексации журнала в Scopus можно просмотреть по ссылке ниже:

https://www.scopus.com/sources.uri

В открывшемся окне (Рис. 6) необходимо из выпадающего списка выбрать ISSN, ввести его в поле напротив и активировать «Поиск» или нажать Enter на клавиатуре. После этого ниже отобразится интересующий журнал, если он индексируется в данной системе научного

цитирования, с указанием его Квартиля. Если Квартиль не указан, это означает, что журнал его не имеет и необходимо учесть публикацию в Квартиль 4.

| Scopus    |                                 | Search          | Sources | Lists | SciVal ∌ |
|-----------|---------------------------------|-----------------|---------|-------|----------|
| Источники |                                 |                 |         |       |          |
| ISSN      | Укажите ISSN или несколько ISSN | <br>Поиск источ | ников   |       |          |

#### 6. КАК ОПРЕДЕЛИТЬ ЦИТИРУЕМОСТЬ В WEB OF SCIENCE?

Информационно-аналитическая система научного цитирования **Web of Science**<sup>9</sup> доступна в сети Интернет по адресу:

#### <u>http://apps.webofknowledge.com/WOS\_GeneralSearch\_input.do?product=WOS&search\_mode=</u> <u>GeneralSearch&SID=D5yF8Y7cc4NaPbfXeAr&preferencesSaved=</u>

Для корректного поиска публикации автора следует пользоваться языком поисковых запросов, с которым можно при желании подробно ознакомиться в справке по **Web of Science Core Collection**, перейдя по ссылке ниже:

#### http://images.webofknowledge.com/WOKRS523\_2R2/help/ru\_RU/WOS/hs\_author.html

В поле «Основной поиск» (Рис. 7) ввести фамилию автора (в указателе из выпадающего списка выбрать «Автор»), во второе (добавив еще одно поле) – сформированный поисковый запрос – ключевые слова наименования организации и место ее расположения (в указателе из выпадающего списка выбрать «Адрес»), в поле «Период» проверить, что задана глубина ретроспективы базы «Все годы», а в поле «Другие параметры» – выбраны все указатели цитирования и затем активировать кнопку «Поиск».

<sup>&</sup>lt;sup>9</sup> Поиск в базе данных Web of Science должен быть осуществлен только в Web of Science Core Collection.

# ИНСТРУКЦИЯ

МЕТОДИЧЕСКАЯ К ПРИЛОЖЕНИЮ № 1 «ПОКАЗАТЕЛИ РЕЗУЛЬТАТИВНОСТИ НАУЧНОЙ ДЕЯТЕЛЬНОСТИ (ПРНД)» ПОЛОЖЕНИЯ ОБ ЭФФЕКТИВНОМ КОНТРАКТЕ НАУЧНЫХ РАБОТНИКОВ

| Web of Science                                                                                                    | Clarivate<br>Analytics                                                        |
|----------------------------------------------------------------------------------------------------|-------------------------------------------------------------------------------|
| Инструменты 🗸 Поисковые зап                                                                                                    | просы и оповещения 👻 История поиска Список отмеченных публикаций              |
| Выбрать базу данных Web of Science Core Collection 🗢                                                                                                    | Access free resources to support coronavirus research.                        |
| Основной поиск Поиск по автору <sup>вал</sup> Поиск по пристатейной библиографии Расширенный по                                                          | DIACK                                                                         |
| Пример: O'Brian C* OR OBrian C*                                                                                                    |                                                                               |
| Выбрать из указателя<br>And マ Пример: Yale Univ SAME hosp                                                                                                | <ul> <li>Поиск Советы по поиску</li> <li>+ Добавить строку   Сброс</li> </ul> |
| Период<br>Все годы (1975 - 2020) 💌<br>ДРУГИЕ ПАРАМЕТРЫ 🔺                                                                                                 |                                                                               |
| Web of Science Core Collection: указатели цитирования                                                                                                    | Подсказывать названия изданий при наборе                                      |
| Science Citation Index Expanded (SCI-EXPANDED) – 1975-по настоящее время                                                                                 | Вкл. 🔻                                                                        |
| Social Sciences Citation Index (SSCI) – 1975-по настоящее время                                                                                          | Число отображаемых полей поиска по умолчанию                                  |
| 🔽 Arts & Humanities Citation Index (А&HCI)1975-по настоящее время                                                                                        | 1 поле (тема) 💌                                                               |
| ✓ Conference Proceedings Citation Index- Science (CPCI-S) – 1990-по настоящее время                                                                      | (Для сохранения этих значений на постоянной основе, вход ог регистрация.)     |
| Conference Proceedings Citation Index- Social Science & Humanities (CPCI-SSH) 1990-по настоящее время                                                    |                                                                               |
| ✓ Book Citation Index- Science (BKCI-S)2005-по настоящее время                                                                                           |                                                                               |
| Book Citation Index–Social Sciences & Humanities (BKCI-SSH) –2005-по настоящее время     Emerging Sources Citation Index (ESCI) –2015-по настоящее время |                                                                               |

Рисунок 7 – Формирование поискового запроса в Web of Science – Web of Science Core Collection

Затем следует активировать «Создание отчета по цитированию» (рис. 8).

| Web of Science                                                                           |                                                                                                    | Clarivate<br>Analytics                                                            |
|------------------------------------------------------------------------------------------|----------------------------------------------------------------------------------------------------|-----------------------------------------------------------------------------------|
| Поиск                                                                                    | Инструменты 👻 Поисковые запросы и оповещения 👻 История поиска 🛛                                                                                                    | Список отмеченных публикаций                                                      |
| Результаты: 43<br>(us Web of Science Core Collection)                                    | Сортировать публ. Ц╤ Количество цитирований Показатель использования Соответствие Больше <del>↓</del>                                                                                                    | <li>4 1 из 5 </li>                                                                |
| ♀ Просмотреть запись<br>автора для:<br>kul*n v v Вы искали: ABTOP: (kul*n v v)<br>Больше | Выбрать всю страницу       Экспорт       Добавьте в список отмеченных публикаций         1.       An Integrated Mathematical Model of the Large Marine Ecosystem of the Barents Sea and the White                                                             | Анализ результатов<br>Создание отчета по<br>цитированию Количество цитирований: 0 |
| 🜲 Создать оповещение                                                                     | Sea as a Tool for Assessing Natural Risks and Efficient Use of Biological Resources<br>Автор:: Berdnikov, S. V.; <mark>Kulygin, V. V</mark> ; Sorokina, V. V; с соавторами.<br>DOKLADY EARTH SCIENCES Том: 487 Выпуск: 2 Стр.: 963-968 Опубликовано: AUG 2019 | (из Web of Science Core<br>Collection)<br>Показатель использования 🛩              |
| Уточнение результатов                                                                    | Полный текст от издателя Просмотреть аннотацию 🔻                                                                                                    |                                                                                   |

Рисунок 8 – Создание отчета по цитированию в Web of Science – Web of Science Core Collection

В открывшемся списке статей удалить «чужие» (поставьте галочки напротив таких публикаций и активируйте «Выполнить»), если таковые имеются и нажмите кнопку «Выполнить». Если Вам удалось создать эффективный поисковый запрос, который выполнил эту работу автоматически, этот пункт можно пропустить. Затем выписать или скопировать, например, в *Excel* значения за 2018 и 2019 годы (Рис. 9). Просуммировать значения за

приведенные годы. К полученному результату необходимо прибавить аналогичные суммы/значения, которые будут получены в **Scopus** и **РИНЦ**.

| Web of Science                                                                                                    |                 |                  |          |         |           | CI<br>Ar | larivate<br>alytics                           |
|----------------------------------------------------------------------------------------------------|-----------------|------------------|----------|---------|-----------|----------|-----------------------------------------------|
| Поиск Возврат к результатам поиска Инструменты 🗸 Поисковые запросы и опов                                                                                                    | зещения – Истор | я поис           | ка С     | писок о | тмечен    | нных пу  | бликаций                                      |
| Отчет по цитированию 43 результаты из Web of Science Core Collection между 1975 ▼ и<br>Вы искали: ABTOP: (кul*n v v)Больше<br>Данный отчет отражает цитирования источников, проиндексированных в Web of Science Core Collection. Выполните поиск по пристате<br>непроиндексированных в Web of Science Core Collection. | 2020 💌 Выполі   | ить<br>тобы вклк | очить ци | тирован | ия докум  | ентов,   |                                               |
| Сортировать Количество цитирований Ц₹ публ. Больше <del>↓</del><br>по:                                                                                                    |                 |                  |          |         | •         | 1 и      | 35 🕨 📶                                        |
|                                                                                                    | 0               | аким обр         | азом по  | одсчиты | вается с  | уммарно  | е количество?                                 |
|                                                                                                    | 2016            | 2017             | 2018     | 2019    | 2020<br>► | Bcero    | Среднее<br>количество<br>цитирований<br>в год |
| Выберите документы, которые необходимо удалить из отчета по цитированию                                                                                                    | 18              | 12               | 18       | 13      | 2         | 123      | 9.46                                          |
| 1. A survey of methods for constructing covering arrays         ABTOP: Kullamin, V. V; Petukhov, A. A.         PROGRAMMING AND COMPUTER SOFTWARE         Tom: 37         Bullyck: 3         CTp.: 121-146         Ony6ликовано: MAY 2011                                                                               | 3               | 1                | 3        | 4       | 2         | 22       | 2.20                                          |

Рисунок 9 – Количество цитирований за 2018-2019 годы в Web of Science – Web of Science Core Collection

#### 7. КАК ОПРЕДЕЛИТЬ ЦИТИРУЕМОСТЬ В SCOPUS?

Для того чтобы определить цитируемость в **Scopus** доступным с помощью **Scopus Preview** переходим по ссылке ниже:

#### https://www.scopus.com/freelookup/form/author.uri

На заглавной странице (Рис. 10) заполните необходимые поля, как это было описано ранее (Web of Science), и активируйте «*Поиск*».

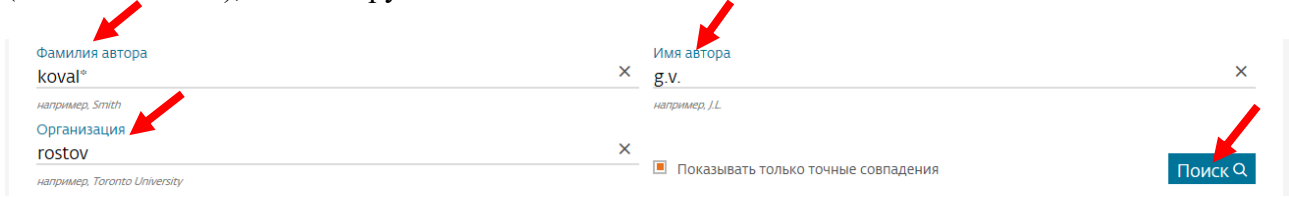

Рисунок 10 – Поиск автора в **Scopus Preview** 

После этого отроется окно, приведенное на рисунке 11, в котором из списка необходимо выбрать интересующего автора, чтобы перейти в его профиль.

| Результат по автору: 11                                     |        |                            |             |                                              | Об идентификаторе автора в баз  | зе данных Scopus 义    |
|-------------------------------------------------------------|--------|----------------------------|-------------|----------------------------------------------|---------------------------------|-----------------------|
| Фамилия автора <b>"kovaleva</b> " , Имя автора <b>"g v"</b> |        |                            |             |                                              |                                 |                       |
| Редактировать                                               |        |                            |             |                                              |                                 |                       |
| Уточнить результаты                                         |        |                            |             | Сор                                          | тировать по: Количество докумен | нтов (по уб           |
| Ограничить Исключить                                        |        | Все У Запросить объедине   | ние авторов |                                              |                                 |                       |
| Название источника                                          | $\sim$ | Автор                      | Документы   | h-индекс ① Организация                       | Город                           | Страна                |
| Организация                                                 | $\sim$ | 🗌 1 Kovaleva, Valentina G. | 15          | 4 Università degli Studi di Camerino         | Camerino                        | Italy                 |
|                                                             | $\sim$ | Epochotpath pochegues      | 13393000 57 |                                              |                                 |                       |
| Страна                                                      | $\sim$ |                            |             |                                              |                                 |                       |
| Ограничить Исключить                                        |        | 🗌 2 Kovaleva, Galina V.    | 14          | 3 Southern Scientific Centre, Russian Academ | iy of Sciences Rostov-on-Don    | Russian<br>Federation |
|                                                             |        |                            |             |                                              |                                 |                       |

Рисунок 11 – Выбор интересующего автора для просмотра его профиля в Scopus Preview

В следующем окне, приведенном на рисунке 12, необходимо навести курсор на «Просмотреть обзор цитирований».

| Сведения об авторе                                                                                                    |                                                                                                    |                                                           |
|----------------------------------------------------------------------------------------------------|----------------------------------------------------------------------------------------------------|-----------------------------------------------------------|
| Kovaleva, Galina V.<br>Идентификатор автора: 35361885000 ①<br>Организация (и): ①<br>Southern Scientific Centre, Russian Academy of Sciences,<br>Другие форматы имен: Коvaleva, Galina (Kovaleva, G. V<br>Отрасль знаний: Еarth and Planetary Sciences) (А | Rostov-on-Don, Russian Federation Смотреть больше V<br>)<br>gricultural and Biological Sciences) (Social Sciences) (Environmental Science) (Arts and Hu | Просмотр потенциальных соответствий авторов<br>umanities) |
| Документы автора<br>14<br>Анализировать результаты по                                                                                                    | Общее количество цитирований<br>36 по 28 документам<br>Просмотреть обзор цитирования                                                                    | <i>һ-</i> индекс: ⊕<br>З<br>Просмотреть <i>һ-</i> график  |
| Документ и тенденции з<br>цитирования:                                                                                                    |                                                                                                    | 15<br>Документы<br>2020 0                                 |

Рисунок 12 – Вывод информации о количестве цитирований в Scopus Preview

| МЕТОДИЧЕСКАЯ | К ПРИЛОЖЕНИЮ № 1 «ПОКАЗАТЕЛИ РЕЗУЛЬТАТИВНОСТИ НАУЧНОЙ<br>ПЕЛТЕЛЬНОСТИ (ПРИЛ)», ПОЛОЖЕНИЯ ОБ ЭФФЕКТИРНОМ |
|--------------|----------------------------------------------------------------------------------------------------|
| ИНСТРУКЦИЯ   | КОНТРАКТЕ НАУЧНЫХ РАБОТНИКОВ                                                                            |

| Обзор цитирования                                                                                           |                |             |           |          |          |
|----------------------------------------------------------------------------------------------------|----------------|-------------|-----------|----------|----------|
| ✓ Вернуться к сведениям об авторе                                                                           |                |             |           |          |          |
| Это обзор цитирований данного автора.                                                                       |                |             |           |          |          |
| 14 Процитированные документы из"Kovaleva, Galina V." +добавить в список<br>Идентификатор автора:35361885000 |                |             |           |          |          |
| Диапазон дат: 2018 🔽 to 2019 🖳 Исключить самоцитирование выбранного автора 🗌 Исключить самоцитирование все  | х авторов 🔲 Ис | ключить цит | гирование | в книгах | Обновить |
| 17.5                                                                                                    |                |             |           |          |          |
| виневосици<br>о<br>2018<br>Годы                                                                             |                |             |           |          |          |
| Page B Remove                                                                                               |                |             |           |          |          |
| Документы Цитирования                                                                                       |                | <2018       | 2018      | 2019     |          |
|                                                                                                    | Total          | 18          | 15        | 2        |          |

Рисунок 12 – Вывод информации о количестве цитирований в Scopus Preview с помощью функции «Обзор цитирования»

Полученный результат прибавить к сумме цитирований, полученных в Web of Science и РИНЦ.

#### 8. КАК ОПРЕДЕЛИТЬ ЦИТИРУЕМОСТЬ В РИНЦ?

После этого, переходим в РИНЦ – Авторский указатель – по ссылке ниже:

#### http://elibrary.ru/authors.asp

В авторском указателе в меню «Параметры» необходимо в поле «Фамилия» указать фамилию, а в поле «Организация» – Южный научный центр РАН, и активировать «Поиск» (Рис. 13). Затем перейдите в профиль автора, нажав на значок «Анализ публикационной активности автора» (

МЕТОДИЧЕСКАЯ ИНСТРУКЦИЯ К ПРИЛОЖЕНИЮ № 1 «ПОКАЗАТЕЛИ РЕЗУЛЬТАТИВНОСТИ НАУЧНОЙ КОНТРАКТЕ НАУЧНЫХ РАБОТНИКОВ

| *                                                    | ПОИСК АВТОРОВ                                       |                 |
|------------------------------------------------------|-----------------------------------------------------|-----------------|
|                                                      | ПАРАМЕТРЫ                                           |                 |
| Фамилия: 🔞                                           | Персональный идентификат                            | гор автора: 🔞   |
| Ковалева ГВ                                          | SPIN-код: 🗸                                         |                 |
| Город: 🔞                                             | Страна: 🔞                                           |                 |
|                                                      |                                                     | $\checkmark$    |
| Организация: 📀 🔄 - Искать<br>Южный научный центр РАН | ь в аффилиациях авторов в публикациях               | выбрать         |
| Тематика: 🔞 🗌 - Учиты                                | вать рубрики из анкеты автора                       | Показатели: 🔞   |
|                                                      | ~                                                   | по РИНЦ 🗸       |
| - показывать только авторо                           | в, имеющих публикации 📀                             |                 |
| Сортировка:                                          | Порядок:                                            | •               |
| по фамилии                                           | по возрастанию 🔽 Оч                                 | истить Поиск    |
| Всего найдено авторов: 1 из                          | 961983. Показано на данной странице                 | е: с 1 по 1.    |
|                                                      | Автор                                               | Публ. Цит. Хирш |
| Ковалева Галина Ви<br>Южный научный центр            | <b>тальевна<sup>*</sup></b><br>РАН (Ростов-на-Дону) | 103 655 13      |

Рисунок 13 – Поиск автора и оцениваемого параметра в РИНЦ

На правой панели «Инструменты» активировать инструмент «Вывести список ссылок на работы автора» (Рис. 14).

| МЕТОДИЧЕСКАЯ<br>ИНСТРУКЦИЯ К ПРИЛОЖЕНИЮ № 1 «ПО<br>ДЕЯТЕЛЬНОСТИ (ПРНД)»<br>КОНТРАКТЕ НАУЧНЫХ Р                                                             | ОКАЗАТЕЛИ<br>ПОЛОЖЕН<br>АБОТНИКО                              | ГРЕЗУЛЬ<br>ИЯ ОБ Э<br>В | тативности научной<br>ФФЕКТИВНОМ                      |
|----------------------------------------------------------------------------------------------------|---------------------------------------------------------------|-------------------------|-------------------------------------------------------|
| анализ публикационной активнос                                                                                                    | российский индекс<br>научного цитирования<br>Science Index    |                         |                                                       |
| КОВАЛЕВА ГАЛИНА ВИТАЛЬЕВНА *<br>Южный научный центр РАН, Отдел океанологии и географии, Лабор<br>(Ростов-на-Дону)<br>SPIN-код: 8693-0068, AuthorID: 235106 | инструменты<br>Вывести список публикаций<br>автора            |                         |                                                       |
| МЕСТО РАБОТЫ                                                                                                    | Вывести список публикаций,<br>ссылающихся на работы<br>автора |                         |                                                       |
| Название организации 📀                                                                                                    | Период                                                        | Публ.                   | Вывести список ссылок на<br>работы автора             |
| Южный научный центр РАН (Ростов-на-Дону)                                                                                                    | 1999-2019                                                     | 83                      | Профиль автора в                                      |
| <ul> <li>Санкт-Петербургский государственный университет (Санкт-<br/>Петербург)</li> </ul>                                                                 | 2005                                                          | 1                       | ResearcherID<br>Профиль автора в Scopus               |
| Всероссийский научно-исследовательский институт рыбного<br>хозяйства и океанографии (Москва)                                                               | 1996-2002                                                     | 10                      | Инструкция для авторов по<br>работо в систомо SCIENCE |

Рисунок 14 – Активация инструмента «Вывести список ссылок на работы автора» в РИНЦ

INDEX

После этого в окне браузера откроется окно, как на рисунке 15. В закладке «Годы *цитирующих публикаций*» выбрать глубину ретроспективы базы (2018–2019 гг.). Затем активировать кнопку «Поиск». Необходимое значение выведено ниже панели «Параметры» – Всего найдено 146 ссылок (см. рис. 15).

| список цитирований автора                                                                                                    |
|----------------------------------------------------------------------------------------------------|
| КОВАЛЕВА ГАЛИНА ВИТАЛЬЕВНА *<br>Южный научный центр РА <del>Н, Отдел океанологии и географии, лаоор</del> атория палеогеографии<br>(Ростов-на-Дону)                                                                                  |
| ПАРАМЕТРЫ<br><ul> <li>ТЕМАТИКА ЦИТИРУЮЩИХ ПУБЛИКАЦИЙ</li> <li>ЦИТИРУЮЩИЕ ЖУРНАЛЫ</li> <li>АВТОРЫ ЦИТИРУЕМЫХ ПУБЛИКАЦИЙ</li> <li>ГОДЫ ЦИТИРУЕМЫХ ПУБЛИКАЦИЙ (выделено: 2)</li> </ul> Сортировка: по году Выделить все Снять выделение |
| 2020 (2)       ∧         ✓ 2019 (74)       ✓         ✓ 2018 (74)       ✓         2017 (84)       ✓         2016 (80)       ✓         2015 (68)       ✓         2013 (54)       ✓         2012 (43)       ✓         2011 (19)       ✓ |
| <ul> <li>ТИП ЦИТИРУЮЩИХ ПУБЛИКАЦИЙ</li> <li>УЧАСТИЕ В ЦИТИРУЕМОЙ ПУБЛИКАЦИИ</li> <li>Любой фрагмент из текста ссылки:</li> </ul>                                                                                                    |
| Выбрать:<br>ссылки из публикаций, включенных в РИНЦ<br>Показывать:<br>включенные в список цитирований автора (привязанные) ссылки                                                                                                    |
| <ul> <li>✓ - группировать повторяющиеся ссылки ?</li> <li>✓ - показывать контекст ссылки ?</li> <li>Сортировка: Порядок:</li> <li>по году цитирующей статьи ✓ по убыванию ✓ Очистить Поиск</li> </ul>                                |
| Всего найдено 146 ссылок. Показано на данной странице: с 1 по 100.                                                                                                    |

Рисунок 15 – Совокупная цитируемость публикаций автора в РИНЦ

Затем полученное значение в РИНЦ необходимо прибавить к суммам, полученным в Web of Science и Scopus.